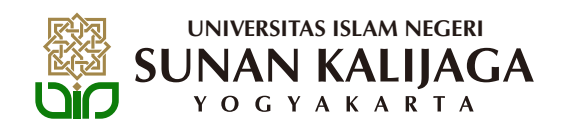

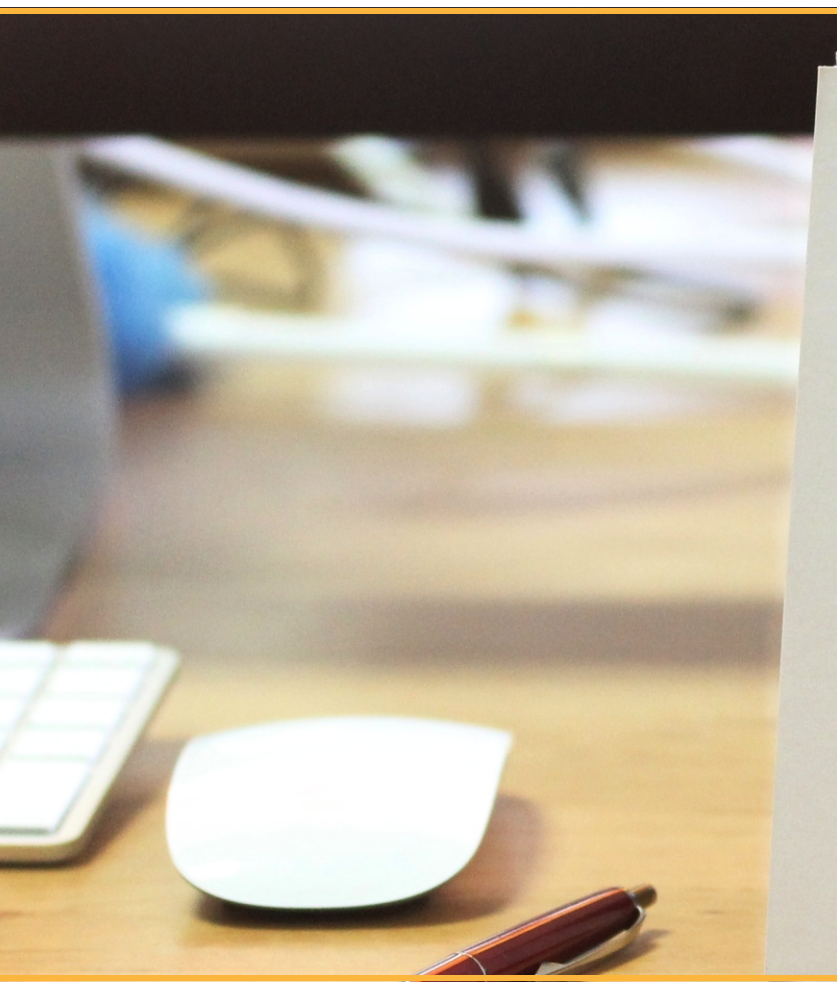

# 

## Grading higher education in September

Sunan Kalijaga Islamic State University in Indonesia partnered with IBM to create the foundation for a digital campus by replacing their legacy systems with cost-effective, flexible and scalable **IBM BladeCenter** server and storage technologies.

In short, **Smarter Education** can help refresh outdated infrastructures and make them interconnected, instrumented and intelligent.

Pembayaran semua jenis biaya pendidikan dapat dilakukan melalui bank yang menggunakan layanan Host to Host (H2H). Bank yang dapat digunakan oleh mahasiswa sebagai tempat pembayaran adalah sebagai berikut:

- 1. Bank Mandiri
- 2. Bank Rakyat Indonesia (BRI)
- 3. Bank Negara Indonesia (BNI)
- 4. Bank Syariah Mandiri (BSM)

Keempat bank tersebut telah melakukan kerja sama dengan pihak UIN Sunan Kalijaga untuk menerima layanan pembayaran biaya pendidikan mahasiswa dengan menggunakan kode tertentu. Berikut **kode institusi** UIN Sunan Kalijaga yang digunakan oleh bank-bank tersebut:

- 1. 10055 untuk Bank Mandiri
- 2. 019 untuk Bank Rakyat Indonesia (BRI)
- 3. 8033 untuk Bank Negara Indonesia (BNI)

Sedangkan **kode jenis pembayaran** biaya pendidikan yang ada di UIN Sunan Kalijaga adalah sebagai berikut:

- 1. 000 untuk pembayaran registrasi mahasiswa baru
- 2. 001 untuk pembayaran SPP tetap
- 3. 002 untuk pembayaran SPP variabel / mata kuliah berbayar
- 4. 100 untuk pembayaran penggantian / perpanjangan KTM
- 5. **101** untuk pembayaran KKN
- 6. 102 untuk pembayaran wisuda
- 7. 110 untuk pembayaran bebas perpustakaan
- 8. **121** untuk pembayaran TOEC
- 9. 122 untuk pembayaran IKLA
- 10. 130 untuk pembayaran ICT
- 11. 140 untuk pembayaran bebas laboratorium
- 12. **201** s.d **210** untuk pembayaran Semester Pendek (remidial) berdasarkan jumlah SKS mata kuliah yang akan ditempuh oleh mahasiswa. Contoh:
  - 201 untuk pembayaran semester pendek bagi mahasiswa yang mengambil 1 SKS
  - 202 untuk pembayaran semester pendek bagi mahasiswa yang mengambil 2 SKS
  - 203 untuk pembayaran semester pendek bagi mahasiswa yang mengambil 3 SKS
  - 204 untuk pembayaran semester pendek bagi mahasiswa yang mengambil 4 SKS
  - 205 untuk pembayaran semester pendek bagi mahasiswa yang mengambil 5 SKS
  - 206 untuk pembayaran semester pendek bagi mahasiswa yang mengambil 6 SKS
  - 207 untuk pembayaran semester pendek bagi mahasiswa yang mengambil 7 SKS
  - 208 untuk pembayaran semester pendek bagi mahasiswa yang mengambil 8 SKS
  - 209 untuk pembayaran semester pendek bagi mahasiswa yang mengambil 9 SKS
  - 210 untuk pembayaran semester pendek bagi mahasiswa yang mengambil 10 SKS
- 13. 300 untuk pembayaran sewa aset dan ruangan
- 14. 999 untuk pembayaran legalisir ijazah / transkrip nilai

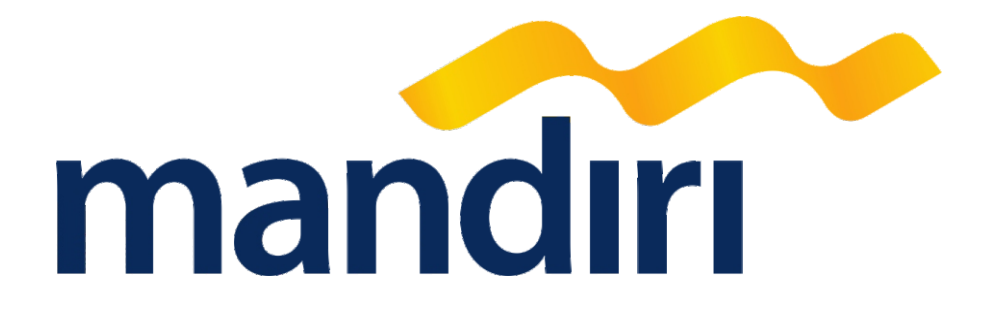

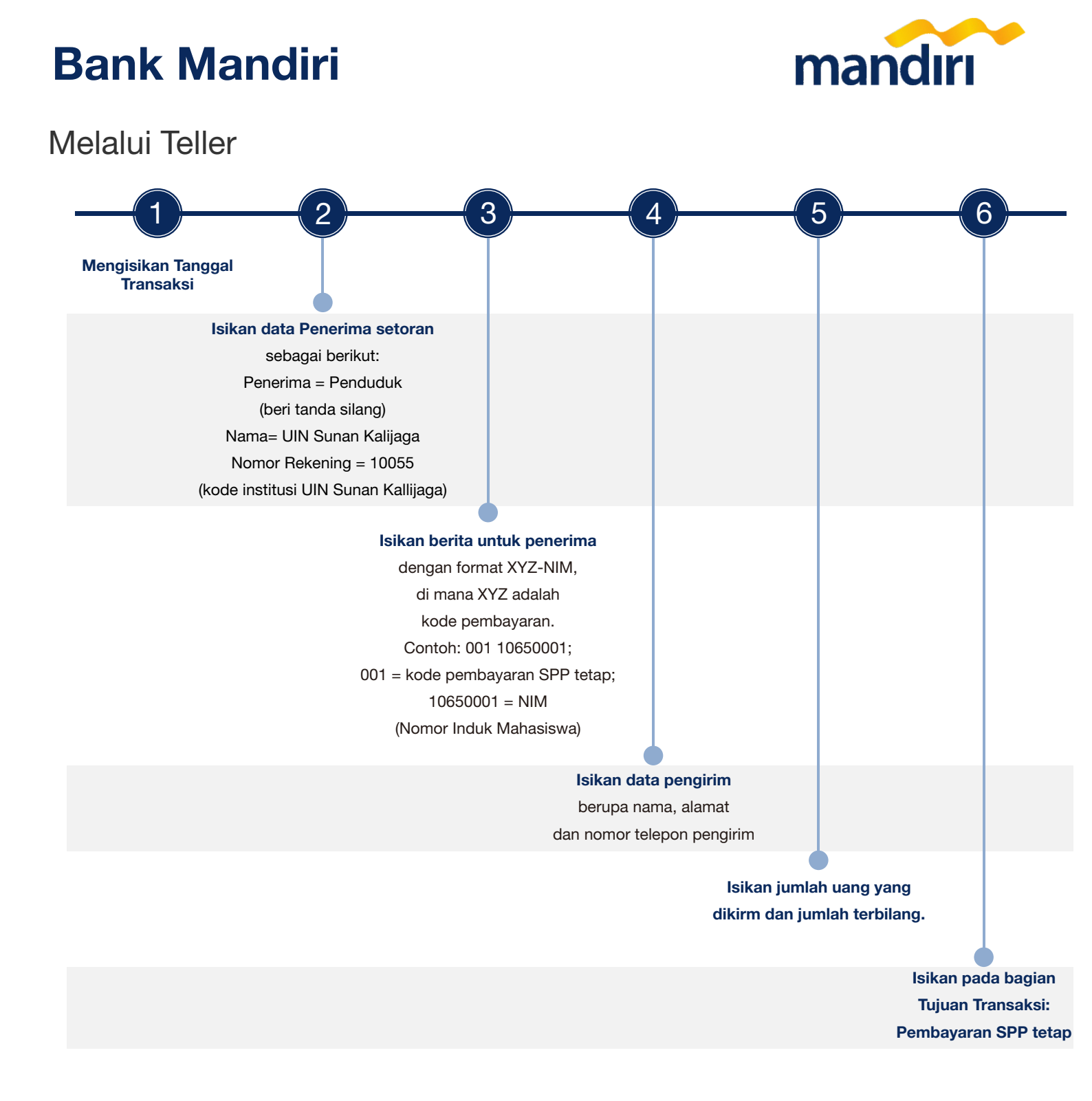

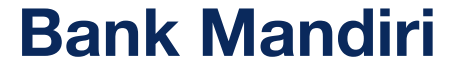

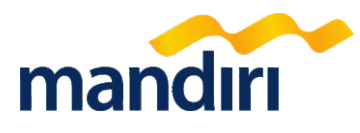

Contoh Slip Pembayaran via Teller

| search to DT Dank Mandiel (Dessare) The                                                                                                    |                                                                                                    |
|----------------------------------------------------------------------------------------------------|----------------------------------------------------------------------------------------------------|
| harap dilakukan transaksi berikut please do this transaction:                                                                                                    | tanggal dati 3 Juni 2013<br>transa ke sekerting sendel X transfer Kimp skapa<br>depent to own aucount X transfer Brak ford                                                                                                    |
| arap ditulis dengan huruf cetak fill in with block letters                                                                                                    |                                                                                                    |
| VALIDASI<br>validation                                                                                                    | PENGIRIM<br>copilcant<br>Nama<br>Annue & numera halphone<br>Alama & Annue Annue Annue Annue<br>J. Bulak Sumur No 79, Yogya<br>0816xxxxxxxx                                                                                                    |
| PINERMA Expendentà balan pendentà<br>beneficiary<br>Viana<br>name<br>UIN SUNAN KALIJAGA<br>UNORO refaming<br>account number                                                                                                    | SUMBER DANA TRANSAKS<br>source of fund<br>                                                                                                    |
| Sarak<br>barak<br>Astraut & nomon telepon<br>address & telephone number<br>BERITA UNTUK PENERIMA 001 + NIM                                                                                                    | Bark Terpurk Normor (45.16) Values Commercial Comparison (45.16) Values Comparison (45.16) Values Comparison (45.16) Value |
| Contoh: 0011065001                                                                                                    |                                                                                                    |
| diisi oleh Bank filled out by bank                                                                                                    | deposititional transfer. Koning inkaso<br>deposititionaler. Clearing Collection account                                                                                                    |
| Jumlah transfer amount of transfer                                                                                                    | Terblang                                                                                                    |
| Komisi commission                                                                                                    | xxxxxxxxxxxxxxxxxxxxxxxxxxxxxxxxxxxxxx                                                                                                    |
| Buya Pengiriman (SWET/RTG5/SME                                                                                                    |                                                                                                    |
| daga horesponden comespondent charge                                                                                                    |                                                                                                    |
| and the second second sec                                                                                                    | BIAYA TRANSAKSI<br>handling charae                                                                                                    |
| fun sare                                                                                                    |                                                                                                    |
| Kurs rote<br>Total                                                                                                    | Cont Ather account                                                                                                    |
| Kurs nite<br>Total<br>Pendhan dengan ini menyetupai sepenuhnya spirut garat dan keteratuan sang tercantum dibakik Kemude                                                                                                    |                                                                                                    |
| Kurs nor<br>Total<br>Total<br>Product despiration remembrance separations source count of the international second second s | Biaya bark koresponden                                                                                                    |

## **Bank Mandiri**

### Melalui ATM

Pilih bahasa yang akan digunakan PILIH BAHASA ( SELECT THE LANGUAGE ) KEAMANAN LAH JARI ENGLISH----> INDONESIA---> CAI 14000 -52997777 TEKAN <CANCEL> UNTUK BATAL PRESS <CANCEL> TO VOID Masukkan PIN ATM, lalu tekan tombol Enter 2 MASUKKAN PIN ANDA >xxx ENTER--> UNTUK DTN Pilih menu Transaksi Lainnya 580 MENU PENARIKAN CEPAT TABUNGAN-GIR0---RANSAKS

Pilih menu Pendidikan

| BAYAR/                                                          | 569<br>BELI   |
|-----------------------------------------------------------------|---------------|
| TEKAN (CANCEL)                                                  | KE MENU UTAMA |
|                                                                 |               |
| <voucher hp<="" th=""><th>LISTRIK/GAS&gt;</th></voucher>        | LISTRIK/GAS>  |
| <pre><telepon <="" hp="" kabel="" pre="" tv=""></telepon></pre> | KARTU KREDIT> |
| <internet< th=""><th>P A M&gt;</th></internet<>                 | P A M>        |
| <pendidikan< th=""><th>LAINNYA&gt;</th></pendidikan<>           | LAINNYA>      |

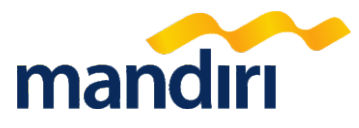

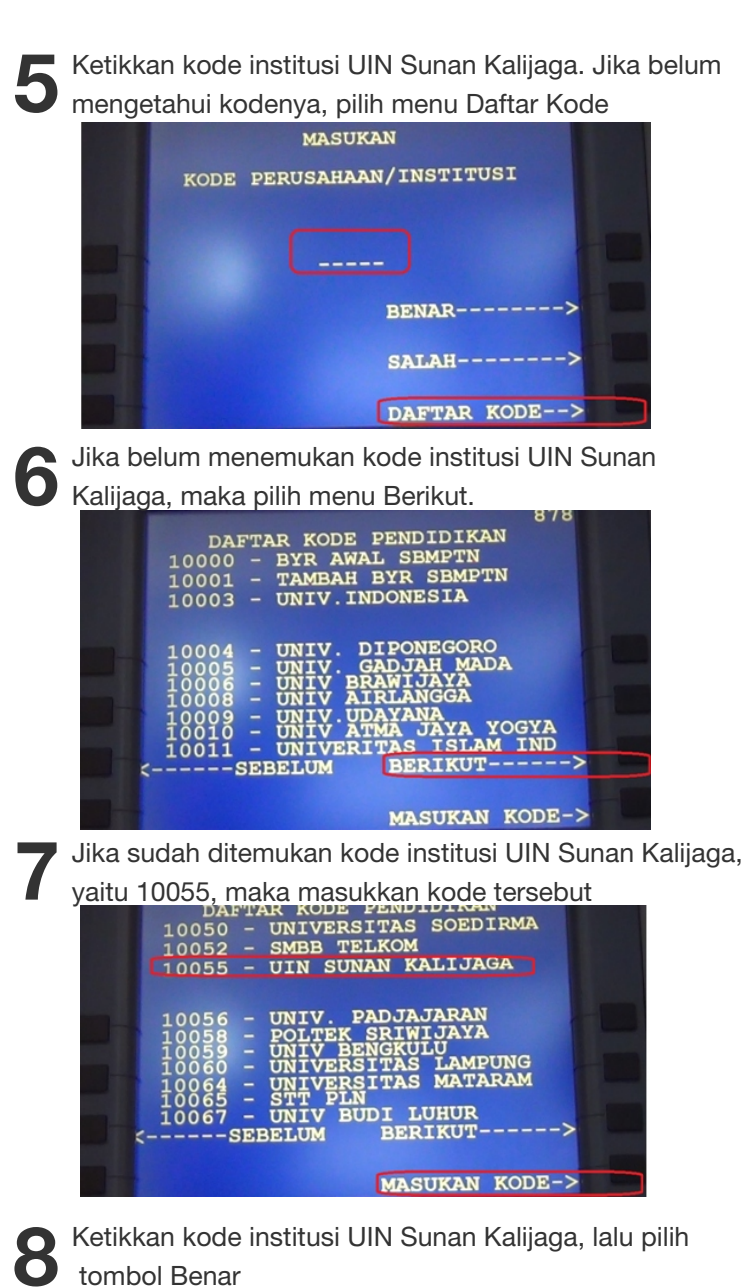

|      | MASUKAN 8            | 73 |
|------|----------------------|----|
| KODE | PERUSAHAAN/INSTITUSI |    |
|      | 10055                |    |
|      | BENAR                | -> |
|      | SALAH                | -> |
|      | DAFTAR KODE-         | -> |

## **Bank Mandiri**

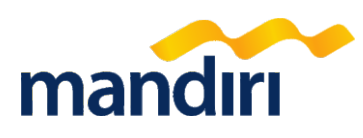

### Melalui ATM

Masukkan kode billing\*) diikuti dengan dengan NIM. Contoh: 001 10651063; di mana 001=kode jenis pembayaran dan 10651063 = NIM, lalu tekan tombol Benar.

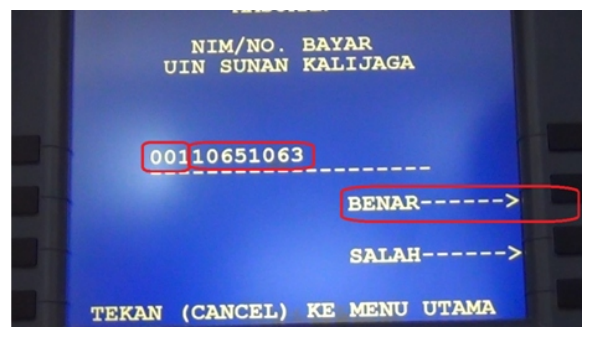

Masukkan nomor pembayaran yang tertera dilayar. Sebagai contoh, masukkan nomor 1 dengan total pembayaran Rp. 2.580.000,-. Setelah itu tekan tombol Ya.

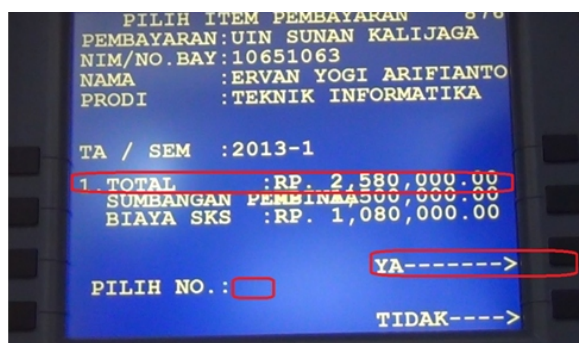

Pilih menu Transaksi Lainnya

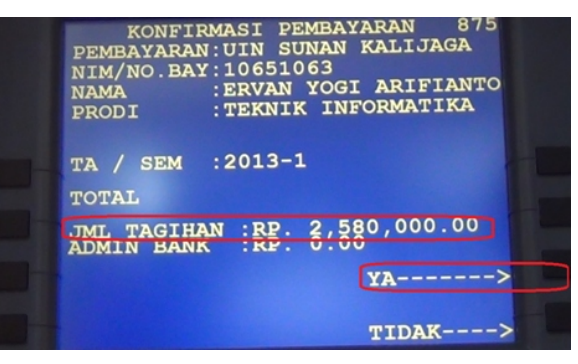

## 12 Transaksi selesai, tekan tombol Keluar

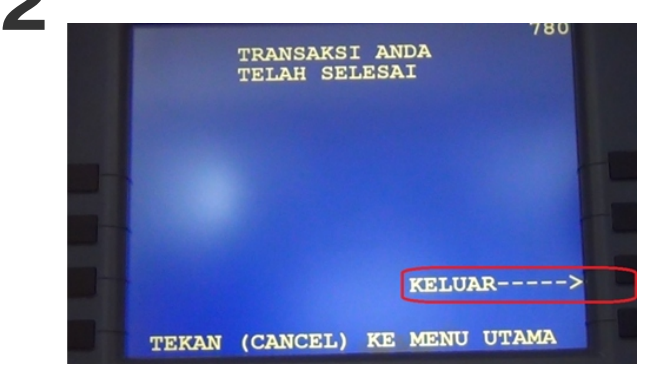

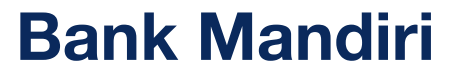

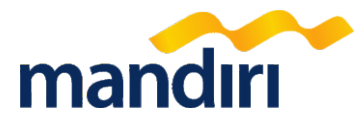

#### Melalui Internet Banking

1. Buka alamat: www.bankmandiri.co.id

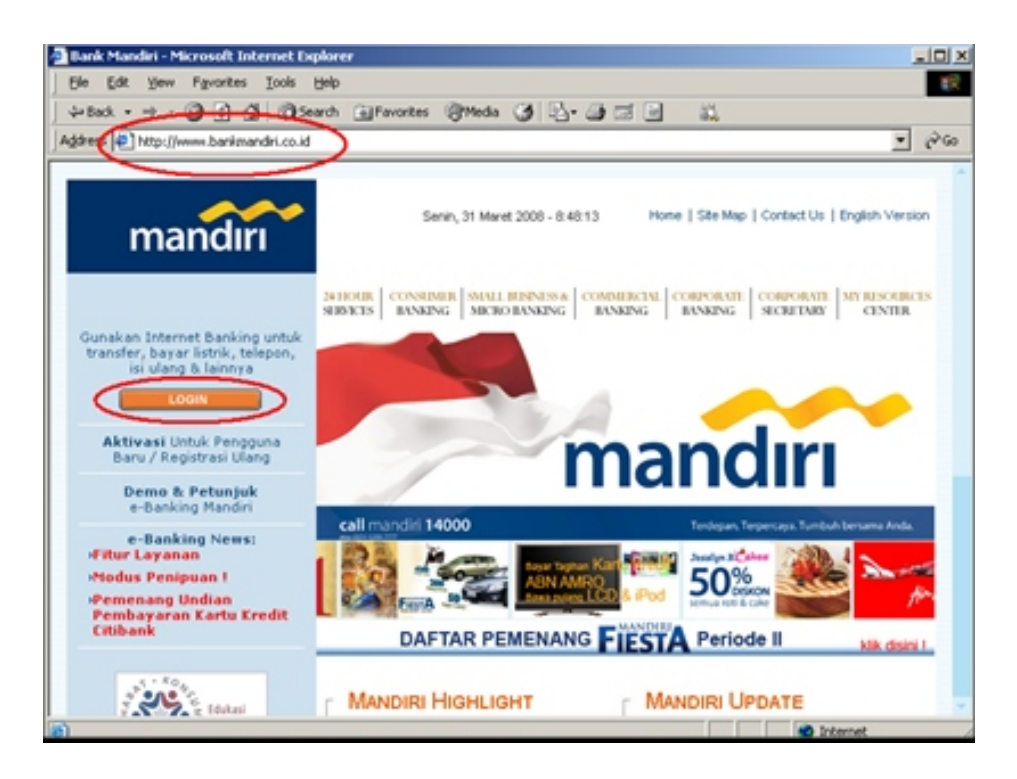

2. Masukkan User ID dan Password Internet Banking

| mandiri                                                                                                    |                                                                                                    | HOME   SITE HAP   CONTACT ST                                                                                                    |
|----------------------------------------------------------------------------------------------------|----------------------------------------------------------------------------------------------------|----------------------------------------------------------------------------------------------------|
| Catatan :<br>1. Esilah kolom<br>Masukan USER ID<br>Anda' dengan USER<br>ID yang menyakan<br>kombinasi huruf dan<br>angka abbanyak dan<br>ngka sabanyak di<br>Masukan 50%<br>INTERNAT BAVEINO<br>Anda' dengan nomor<br>sandi nabasis yang<br>benya angka,<br>sabanyak di karaktar | LOGIN<br>Massikan I<br>Massikan J<br>I<br>Manakkan PIN<br>Internet Banking Anda I<br>I<br>INTAL N<br>Untuk transaksi finansial gunakan <u>Toka</u>                                                | assur as, seconass                                                                                                    |
| <ol> <li>Apabila Anda<br/>mendapatkan<br/>masalah dengan<br/>MANDR3 INTERNET<br/>Anda, silakan<br/>hubungi Call Handeri</li> </ol>                                                                                                    | Pengguna Baru / Registrasi Ulang<br><u>Silakan kilik disini</u> untuk melakukan<br>proses Aktivasi berlebih dahulu.                                                                               | Lepa USER ID / PIN LOGIN?<br><u>Bilakan kitik diaini</u> untuk melakukan<br>aktivasi ulang.                                             |
| 21-5299-7777                                                                                                    | Kiat Aman Bertransaksi<br>• Tisa meninga kerahasiaan PDL1<br>Aman Batransakai Cengan Token PIN<br>Mendiri -<br>• Tiska bertransaksi di Internet Barking<br>Paran - Katansaksi di Internet Barking | Peringatan Bagi Nasabah<br>- Yilangadai bahaya Tyop ato' 1<br>Hatibah ganipuan via armal<br>(Phabing),<br>- Yilangada Vina dan Sproam.1 |
|                                                                                                    | Demo - FAQ - Syanat & Ketentuan<br>- Cara & petunjuk penggunaan Internet B<br>- Tanya janab separtar Internet Banking §<br><u>Klik Suarat &amp; Ketentuan disinj</u> untuk me<br>Internet         | lanking <u>Klik DEMO disini</u><br><u>Dik FAQ disini</u><br>Jihat syarat dan ketantuan Mandiri                                          |
|                                                                                                    |                                                                                                    |                                                                                                    |

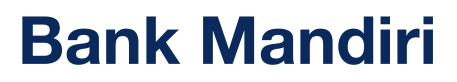

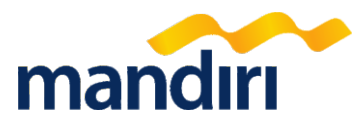

#### Melalui Internet Banking

3. Pilih menu Pembayaran, kemudian pilih menu Pendidikan

| mandiri                                                         |                                        | L.                               | OGOUT           |
|-----------------------------------------------------------------|----------------------------------------|----------------------------------|-----------------|
| Transfer Dasa<br>Pembayaran<br>• Telepon CDMA<br>• Telepon CDMA | 10 Mar 2010, 10:41:46<br>MULTI PAYMENT | Internet Banking                 | HELP<br>Mandiri |
| <ul> <li>Internet</li> </ul>                                    | Dari Rekening                          | : 0700095010703 - Tebungen Rp. 💌 |                 |
| Kabel TV                                                        | Silahkan Pilih Pembayaran              |                                  |                 |
| Kartu Kredit     Listrik                                        | @ Penyedia Jasa                        | : 99990 SNMPTN Tes 2010          | *               |
| - Pajak                                                         | KTP/SIM/NIK                            |                                  | _               |
| - PAM                                                           |                                        |                                  |                 |
| Angouran     Asuransi                                           | Simpan Di Daftar Pemba                 | syaran                           |                 |
| Pendidikan                                                      | Keterangan                             |                                  |                 |
| <ul> <li>Kerets Api</li> </ul>                                  | C Dari Daftar Pembayaran               | : Silahkan Pilih                 | *               |
| Tour & Travel     Airlines     Multi Payment                    | BATAL                                  |                                  |                 |
| Lan-Lan     Autodebit                                           | Catatan:                               |                                  |                 |
| Pendaftaran Autodebit                                           |                                        |                                  |                 |
| Pembatalan Autodebit                                            |                                        |                                  |                 |
| Pembelian                                                       |                                        |                                  |                 |
| Kartu Mandiri Prabayar                                          |                                        |                                  |                 |
| Aplikasi Online 🐖                                               |                                        |                                  |                 |
| Informasi Rekening & Kartu<br>Kredit                            |                                        |                                  |                 |

- 4. Masukkan No Rekening yang akan didebet dengan cara: (Lihat gambar 16)
  - a. Pilih 10055 UIN SUNAN KALIJAGA dari list Penyedia Jasa.
  - b. Menginput Kode Pembayaran, misal 001 untuk kode pembayaran SPP tetap disertai NIM. Contoh penggunaan: 00110650001.

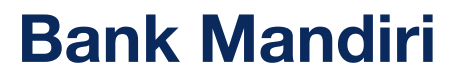

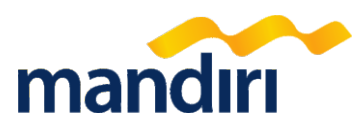

### Melalui Internet Banking

5. Untuk konfirmasi dan pembayaran , masukkan Challenge Code pada Token PIN Mandiri, dan masukkan PIN yang dihasilkan Token tersebut

| Informasi Rekening     26 May 2012, 11:02:17     It       Transfer Dana     PEMBAYARAN PENDIDIKAN       Penshayaran     Transaksi Anda Telah Berhasil       • Tetepon     Nomor Transaksi © 08123928323       • Padi     Tanggal - Jam       • Padi     06 Dec 2010-09:02:32       • Kote Penyedia Jasa     10055       • Argavan     Kode Penyedia Jasa       • Kote Netiti     Kode Penyedia Jasa       • Pendelian     Institusi       • Mal Poyment     NIM / NO.BAYAR       • Datir Autodebi     NIM / NO.BAYAR       • Datir Autodebi     NIM / NO.BAYAR       • Datir Autodebi     JURUSAN       • Pendelian     Nama       Mandiri Pr abayar     Tagihan       Personalisasi     Jumlah Tagihan       Jumlah Tagihan     X,XXX,XXX.00       Biaya Tagihan     X,XXX,XXX.00       Biaya Tagihan     X,XXX,XXX.00       Biaya Tagihan     X,XXX,XXX.00       Biaya Tagihan     X,XXX,XXX.00       Biaya Tagihan     X,XXX,XXX.00       Biaya Tagihan     X,XXX,XXX       Biaya Tagihan     X,XXX,XXX       Biaya Tagihan     X,XXX,XXX       Biaya Tagihan     X,XXX,XXX       Biaya Tagihan     X,XXX,XXX       Biaya Tagihan     X,XXX,XXX       Biaya Ta                                                                                                    | mandiri                                             |                                       |                                        |               | LOGOU             |
|----------------------------------------------------------------------------------------------------|-----------------------------------------------------|---------------------------------------|----------------------------------------|---------------|-------------------|
| Transfer Dana       PEMBAYARAN PENDIDIKAN         Persibayaran       Transaksi Anda Telah Berhasil         • Teigon       Ustek & Ges         • Jistek & Ges       Nomor Transaksi : 08123928323         • PaM       Tanggal - Jam : 06 Dec 2010 - 09:02:32         • Katel TV       Dari Rekening : 1280004212434,00         • Ketru Kredt       Kode Penyedia Jasa : 10055         • Anguran       Penyedia Jasa : 10055 UIN SUNAN KALIJAGA         • Anguran       Penyedia Jasa : 0010340012         • Mali Paymert       Nim / NO.BAYAR : 00110340012         • Mali Paymert       Nim / NO.BAYAR : 00110340012         • Canchan       Nama : Sulaiman         • Datter Autodet8       JURUSAN : T, INFORMATIKA         • Personalisan Autodet8       Tagjihan :                                                                                                    | Informasi Rekening                                  | 26 May 2012, 11:                      | 02:17                                  |               | HEL               |
| Personalisasi       Transaksi Anda Telah Berhasil            • Teigon        Ustek & Gas             • Listek & Gas        PAM             • Pak        Tanggal - Jam        06 Dec 2010 - 09-02:32             • Katel TV        Dari Rekening        1280004212434,00             • Ketnit        Kode Penyedia Jasa        10055             • Anguran        Penyedia Jasa        10055             • Anguran        Penyedia Jasa        10055             • Anguran        Penyedia Jasa        10055             • Anguran        Anguran        Penyedia Jasa        10055             • Anguran        Institusi        UIN SUNAN KALIJAGA               • Mali Paymert        Institusi        UIN SUNAN KALIJAGA               • Mati Paymert        Institusi        UIN SUNAN KALIJAGA               • Mati Paymert        Institusi        UIN SUNAN KALIJAGA               • Mati Paymert        Institusi        UIN SUNAN KALIJAGA           Institusi <td>Transfer Dana</td> <td>PEMBAYARAN I</td> <td>PENDIDIKAN</td> <td></td> <td></td>                                                                                                    | Transfer Dana                                       | PEMBAYARAN I                          | PENDIDIKAN                             |               |                   |
| Telapon     Listik & Gos     PAM     Pajak     Pajak     Pajak     Pajak     Pajak     Pajak     Pajak     Pajak     Tanggal-Jam     C 6 Dec 2010 - 09:02:32     Dari Rekening     1280004212434,00     Kode Penyedia Jasa     10055     Dari Rekening     1280004212434,00     Kode Penyedia Jasa     10055     Penyedia Jasa     10055 UIN SUNAN KALIJAGA     Asurosi     Pendadian     Institusi     UIN SUNAN KALIJAGA     Mali Payment     NiM / NO.BAYAR     C 00110340012     Lain-Jain     Datix Autodebit     JURUSAN     T. INFORMATIKA     TA/SMSTR     2012/1      Tagihan     Keterangan     Harga Tagihar     Mata Uan     Oo REG     X,XXX,XXX.00     IDR     Tagihan     X,XXX,XX0     LDR     Jumlah Tagihan     Jumlah Tagihan     X,XXX,XX0     Challenge code     : 3994322741     Masukkan 'PIN Mandiri' untuk     Konfirmasi ('NetMarti APIL11)     Guna     Cuntuk aktivasi                                                                                                    | Pembayaran                                          |                                       |                                        |               |                   |
| Lutek & Ges     Nomor Transaksi     OB123928323     PAM     PAM     PAM     PAM     Paga     Tanggal - Jam     O Dec 2010 - 09:02:32     Dari Rekening     1280004212434,00     Kode Penyedia Jasa     10055     Dari Rekening     Penyedia Jasa     10055 UIN SUNAN KALIJAGA     Penyedia Jasa     Penyedia Jasa     10055 UIN SUNAN KALIJAGA     Penyedia Jasa     Penyedia Jasa     Institusi     UIN SUNAN KALIJAGA     NIM / NO.BAYAR     O0110340012     Lain-lain     Datixr Autodebt     JURUSAN     T. INFORMATIKA     Pembelian     Tagihan     Keterangan     Harga Tagihar     Mata Uan     O     REG     X,XXX,XXX.00     IDR     Jumlah Tagihan     Jumlah Tagihan     Sulaiman     Jumlah Tagihan     Challenge code         : 3994322741     Masukkan "PIN Mandiri" untuk     Konfirmasi (Metode APPLI 1)     Guna     Cuna     C | Telepon                                             |                                       | Transaksi Anda Te                      | lah Berhasil  |                   |
| Pagak       Tanggal - Jam       : 06 Dec 2010 - 09:02:32         Katel TV       Dari Rekening       : 1280004212434,00         Kote Vicetit       Kode Penyedia Jasa       : 10055         Angsuran       Penyedia Jasa       : 10055         Pendetkan       Institusi       : UIN SUNAN KALIJAGA         Main Payment       Institusi       : UIN SUNAN KALIJAGA         Main Payment       NIM / NO.BAYAR       : 00110340012         Lain-Jain       Nama       : Sulaiman         - Datter Autodebit       JURUSAN       : T. INFORMATIKA         - Pendetlain       Tagihan       Keterangan         Mandiri Prabayar       Tagihan       Keterangan         Personalisasi       Jumlah Tagihan       :         Jumlah Tagihan       :       :         Jumlah Pembayaran       :       :         Jumlah Pembayaran       :       :         Guna       :       :       :         Guna       :       :       :         Guna       :       :       :                                                                                                    | Listrik & Gas     PAM                               | Nomor Transaksi                       | : 08123928323                          |               |                   |
| <ul> <li>Kabel TV</li> <li>Dari Rekening : 1280004212434,00</li> <li>Kode Penyedia Jasa : 10055</li> <li>Kode Penyedia Jasa : 10055 UIN SUNAN KALIJAGA</li> <li>Anguran</li> <li>Anguran</li> <li>Penyedia Jasa : 10055 UIN SUNAN KALIJAGA</li> <li>Tatet &amp; Akonodesi</li> <li>Institusi : UIN SUNAN KALIJAGA</li> <li>Mdi Payment</li> <li>NIM / NO.BAYAR : 00110340012</li> <li>Lata-lain</li> <li>Nama : Sulaiman</li> <li>Duffer Audotetit</li> <li>JURUSAN : T. INFORMATIKA</li> <li>Penbelian</li> <li>Tagihan Keterangan Harga Tagihar Mata Uan</li> <li>Oo REG X,XXX,XXX.00 IDR</li> <li>Fasilitas Layanan</li> <li>Aktivitas Transaksi</li> <li>Jumlah Tagihan : X,XXX,XX0</li> <li>Biaya Tagihan : X,XXX,XX0</li> <li>Challenge code : 3924322741</li> <li>Masukkan "PI'N Mandiri" untuk Konfirmasi (Pietode APPLI 1)</li> <li>Guna With aktivasi</li> </ul>                                                                                                    | Pajak                                               | Tanggal - Jam                         | : 06 Dec 2010 - 09:02:32               |               |                   |
| Kode Penyedia Jasa : 10055     Karbu Kredit     Kode Penyedia Jasa : 10055 UIN SUNAN KALIJAGA     Angsuran     Angsuran     Angsuran     Angsuran     Institusi : UIN SUNAN KALIJAGA     Institusi : UIN SUNAN KALIJAGA     Institusi : UIN SUNAN : IIN KALIJAGA     Institusi : UIN SUNAN : IIN SUNAN : IINSTAN     Institusi : UIN SUNAN : IINTA KALIJAGA     Institusi : UIN SUNAN : IINTA KALIJAGA     Institusi : UIN SUNAN : IINTA KALIJAGA     Institusi : UIN SUNAN : IINTA KALIJAGA     Institusi : UIN SUNAN : IINTA KALIJAGA     Institusi : UIN SUNAN : IINTA KALIJAGA     Institusi : UIN SUNAN : IINTA KALIJAGA     Institusi : UIN SUNAN : IINTA KALIJAGA     Institusi : UIN SUNAN : IINTA KALIJAGA     Institusi : UIN | <ul> <li>Kabel TV</li> </ul>                        | Dari Rekening                         | : 1280004212434,00                     |               |                   |
| Angsuranti       Penyedia Jasa       10055 UIN SUNAN KALIJAGA         Angsuranti       Institusi       UIN SUNAN KALIJAGA         Pendedilan       Institusi       UIN SUNAN KALIJAGA         Milh Payment       NIM / NO.BAYAR       00110340012         Auto Debit       NIM / NO.BAYAR       00110340012         Auto Debit       Nim / NO.BAYAR       Sulaiman         - Dether Autodebit       JURUSAN       T. INFORMATIKA         - Pembetian       TA/SMSTR       2012/1         Penebelian       Tagihan       Keterangan         Mandari Prabayar       Tagihan       Keterangan         Pensukaan Rekening On Line       Oo       REG       X,XXX,XXX.00         Fasilitas Layanan       Jumlah Tagihan       X,XXX,XXX.00       IDR         Administrasi       Biaya Tagihan       X,XXX,XXX       XXXX,XXX         Transaksi Favorit       Challenge code       1 394322741         Masukkan "PIN Mandiri" untuk<br>Konfirmasi (Netode APPLI 1)       1 eeeeeei       1         Guna       Cuna       untuk aktivasi       Image                                                                                                    | <ul> <li>Internet</li> <li>Kasta Kostili</li> </ul> | Kode Penyedia Jasa                    | : 10055                                |               |                   |
| <ul> <li>Asuransi</li> <li>Pendidisan</li> <li>Tiket &amp; Akomodasi</li> <li>Institusi</li> <li>UIN SUNAN KALIJAGA</li> <li>Institusi</li> <li>UIN SUNAN KALIJAGA</li> <li>Institusi</li> <li>UIN SUNAN KALIJAGA</li> <li>Institusi</li> <li>UIN SUNAN KALIJAGA</li> <li>Institusi</li> <li>UIN SUNAN KALIJAGA</li> <li>Institusi</li> <li>UIN SUNAN KALIJAGA</li> <li>Institusi</li> <li>UIN SUNAN KALIJAGA</li> <li>Institusi</li> <li>UIN SUNAN KALIJAGA</li> <li>Institusi</li> <li>UIN SUNAN KALIJAGA</li> <li>Institusi</li> <li>UIN SUNAN KALIJAGA</li> <li>Institusi</li> <li>UIN SUNAN KALIJAGA</li> <li>Institusi</li> <li>Oottor Autodebit</li> <li>JURUSAN</li> <li>T. INFORMATIKA</li> <li>Pembelian</li> <li>Mandari Prabayar</li> <li>Tagihan</li> <li>Keterangan</li> <li>Harga Tagihar</li> <li>Mata Uang</li> <li>Oo</li> <li>REG</li> <li>XXXX,XX0</li> <li>IDR</li> <li>Fasifitas Layanan</li> <li>Administrasi</li> <li>Jumlah Tagihan</li> <li>Iumlah Tagihan</li> <li>XXXX,XX0</li> <li>Biaya Tagihan</li> <li>Jumlah Pembayaran</li> <li>XXXX,XX0</li> <li>Challenge code</li> <li>S984322741</li> <li>Masukkan 'PIN Mandiri' untuk<br/>Konfirmasi (Metode APPLI 1)</li> <li>Imatuk aktivasi</li> </ul>                                                                                                    | Angsuran                                            | Penyedia Jasa                         | : 10055 UIN SUNAN KAL                  | IJAGA         |                   |
| Pendddian     Tiett & Akonodeal     Institusi     Institusi     Institusi     UIN SUNAN KALIJAGA     NIM / NO.BAYAR     O0110340012     Lain-lain     Auto Debit     Dafter Autodebit     Dafter Autodebit     Dafter Autodebit     Dafter Autodebit     Defter Autodebit     Defter  | Asuransi                                            |                                       |                                        |               |                   |
| Multi Systemit         Multi Systemit         Latin-lain         Auto Bebit         - Dotter Autodebit         - Dotter Autodebit         - Pembetian         Mandiri Prabayar         Pembetian         Mandiri Prabayar         Pembukaan Rekening On Line         Fasilitas Layanan         Aktivitas Transaksi         Administrasi         Personalisasi         Transaksi Favorit         Guna @@www.itextextextextextextextextextextextextext                                                                                                    | Pendidikan     Titat 8 Akomodasi                    | Institusi                             | · UIN SUNAN KALUAGA                    |               |                   |
| <ul> <li>Lain-Jain</li> <li>Auto Debit</li> <li>Dottor Autodebit</li> <li>Pembatalan Autodebit</li> <li>Pembatalan Autodebit</li> <li>JURUSAN : T. INFORMATIKA</li> <li>Pembatalan Autodebit</li> <li>Tagihan Keterangan Harga Tagihar Mata Uanj</li> <li>OO REG X,XXX,XXX.00 IDR</li> <li>Fasilitas Layanan</li> <li>Administrasi</li> <li>Personalisasi</li> <li>Transaksi Favorit</li> <li>Jumlah Tagihan : X,XXX,XXX</li> <li>Biaya Tagihan : X,XXX,XXX</li> <li>Biaya Tagihan : X,XXX,XXX,XXX</li> <li>Challenge code : 3994322741</li> <li>Masukkan 'PIN Mandiri' untuk Konfirmasi (Hetode APPLI 1)</li> <li>Guna With Autodebit</li> </ul>                                                                                                    | Multi Payment                                       | NIM / NO BAYAR                        | 00110240012                            |               |                   |
| Auto Debit     Doffer Auto Debit     Doffer Auto Debit     Doffer Auto Debit     Doffer Autodebit     Doffer Autodebit     JURUSAN     : T. INFORMATIKA     TA/SMSTR     : 2012/1  Pembelian  Mandiri Prabayar Pembukaan Rekening On Line Fasilitas Layanan  Aktivitas Transaksi Administrasi Personalisasi Transaksi Favorit      Jumlah Tagihan     :      Guna     Guna     Constant Autodebit      JURUSAN     : T. INFORMATIKA     : T. INFORMATIKA     : TAISHAN     : TAISHAN      | - Lain-lain                                         | Nim / NO.BATAK                        | 00110340012                            |               |                   |
| Pensbatalan Autodebit       JURUSAN       : T. INFORMATIKA         Pensbatalan Autodebit       TA/SMSTR       : 2012/1         Mandiri Prabayar       Tagihan       Keterangan       Harga Tagihar       Mata Uan         Pensbukaan Rekening On Line       Tagihan       Keterangan       Harga Tagihar       Mata Uan         Fasilitas Layanan       OO       REG       X,XXX,XXX.00       IDR         Administrasi       Jumlah Tagihan       :       X,XXX,XXX.00       IDR         Personalisasi       Jumlah Pembayaran       :       X,XXX,XXX       XXXX,XXX         Diaya Tagihan       :       :       :       :       :         Jumlah Pembayaran       :       :       :       :       :       :         Guna       Challenge code       :       :       :       :       :       :       :       :       :       :       :       :       :       :       :       :       :       :       :       :       :       :       :       :       :       :       :       :       :       :       :       :       :       :       :       :       :       :       :       :       :       :       :                                                                                                    | Auto Debit     Define Automatic                     | Nama                                  | : Sulaiman                             |               |                   |
| TA/SMSTR       : 2012/1         Tagihan       Keterangan       Harga Tagihar       Mata Uan         Pembukaan Rekening On Line       Tagihan       Keterangan       Harga Tagihar       Mata Uan         Fasilitas Layanan       Aktivitas Transaksi       Jumlah Tagihan       :       X,XXX,XXX.00       IDR         Jumlah Tagihan       :       X,XXX,XXX.00       IDR         Biaya Tagihan       :       X,XXX,XXX.00       IDR         Jumlah Pembayaran :       X,XXX,XXX.00       IDR         Jumlah Pembayaran :       X,XXX,XXX       XXXX,XXX       Challenge code       : 3984322741         Masukkan 'PIN Mandiri' untuk<br>Konfirmasi (ftetode APPLI 1)       :                                                                                                    | Pembatalan Autodebit                                | JURUSAN                               | : T. INFORMATIKA                       |               |                   |
| Mandiri Prabayar       Tagihan       Keterangan       Harga Tagihar       Mata Uan         Pembukaan Rekening On Line       00       REG       X,XXX,XXX.00       IDR         Fasilitas Layanan       Jumlah Tagihan       :       X,XXX,XXX.00       IDR         Aktivitas Transaksi       Jumlah Tagihan       :       X,XXX,XXX.00       IDR         Biaya Tagihan       :       .       .       .         Personalisasi       Jumlah Pembayaran       :       .       .         Transaksi Favorit       .       .       .       .         Guna       .       .       .       .       .                                                                                                    | Pembelian                                           | TA/SMSTR                              | : 2012/1                               |               |                   |
| Tagihan       Keterangan       Harga Tagihar       Mata Uan         Pembukaan Rekening On Line       00       REG       X,XXX,XXX.00       IDR         Fasilitas Layanan       Jumlah Tagihan       :       X,XXX,XXX.00       IDR         Aktivitas Transaksi       Jumlah Tagihan       :       X,XXX,XXX       XXXX,XXX         Biaya Tagihan       :                                                                                                    | Mandiri Prabasar                                    |                                       |                                        |               |                   |
| Perindukaan Pekenang On Line     00     REG     X,XXX,XXX.00     IDR       Fasilitas Layanan     Jumlah Tagihan     :     X,XXX,XXX.00     IDR       Administrasi     Jumlah Tagihan     :     X,XXX,XXX       Biaya Tagihan     :     X,XXX,XXX       Personalisasi     Jumlah Pembayaran     :       Transaksi Favorit     Challenge code     :     :       Guna     Guna     untuk aktivasi                                                                                                    |                                                     | Tagihan                               | Keterangan                             | Harga Tagihar | Mata Uang         |
| Fasilitas Layanan     Jumlah Tagihan     X,XXX,XXX       Administrasi     Jumlah Tagihan     X,XXX,XXX       Biaya Tagihan     Image: Control of the control of the contro                                                                                                    | Pembukaan Rekening On Line                          | 00                                    | REG                                    | X,XXX,XXX.00  | IDR               |
| Aktivitas Transaksi Jumlah Tagihan : X,XXX,XXX<br>Administrasi Biaya Tagihan :<br>Personalisasi Jumlah Pembayaran : X,XXX,XXX<br>Transaksi Favorit Challenge code : 3984322741<br>Masukkan 'PIN Mandiri' untuk<br>Konfirmasi (Metode APPLI 1) :                                                                                                    | Fasilitas Layanan                                   |                                       |                                        |               |                   |
| Administrasi Biaya Tagihan :<br>Personalisasi Jumlah Pembayaran : X,XXX,XXX<br>Transaksi Favorit Challenge code : 3984322741<br>Masukkan 'PIN Mandiri' untuk<br>Konfirmasi (Metode APPLI 1) :<br>Guna Club untuk aktivasi                                                                                                    | Aktivitas Transaksi                                 | Jumlah Tagihan                        | :                                      |               | X,XXX,XXX.00      |
| Personalisasi<br>Transaksi Favorit Jumlah Pembayaran : X,XXX,XXX<br>Challenge code : 3984322741<br>Masukkan 'PIN Mandiri' untuk<br>Konfirmasi (Hetode APPLI 1)<br>Guna @@@ untuk aktivasi                                                                                                    | Administrasi                                        | Biava Tagihan                         |                                        |               |                   |
| Transaksi Favorit Challenge code : 3984322741<br>Masukkan 'PIN Mandiri' untuk<br>Konfirmasi (Hetode APPLI 1)<br>Guna @@@ untuk aktivasi                                                                                                    | Personalisasi                                       | Jumlah Pembayara                      | n :                                    |               | X XXX XXX OC      |
| Masukkan 'PIN Mandiri' untuk<br>Konfirmasi (Metode APPLI 1)<br>Guna (EUS) untuk aktivasi                                                                                                    | Transaksi Favorit                                   | Challenge code                        | : 3984322741                           |               | nyn nyn nyn ar ar |
| Guna Cliffs untuk aktivasi                                                                                                    |                                                     | Masukkan 'PIN Ma<br>Konfirmasi (Metor | andiri' untuk<br>de APPLI 1) : ••••••  | ]             |                   |
| Cara menggunakan                                                                                                    |                                                     | Gun<br>Car                            | a etti untuk aktivasi<br>a menggunakan | Í             |                   |

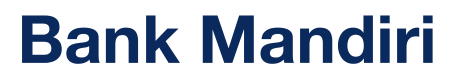

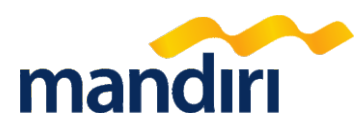

### Melalui Internet Banking

6. Klik tombol Cetak untuk mencetak detail transaksi atau klik tombol Simpan untuk menyimpan dokumen transaksi

| mandiri                                            |                                                  | <u>L06</u>                            | OUT           |              |
|----------------------------------------------------|--------------------------------------------------|---------------------------------------|---------------|--------------|
| internet                                           | 26 May 2012, 11:02:17<br>• PEMBAYARAN PENDIDIKAN | · · · · · · · · · · · · · · · · · · · | IELP          |              |
| Transfer Dana                                      |                                                  | Transaksi Anda Telah B                | erhasil       |              |
| Pembayaran                                         | Nomor Transaksi                                  | : 08123928323                         |               |              |
| Telepon                                            | Tanggal - Jam                                    | : 06 Dec 2010 - 09:02:32              |               |              |
| Listrik & Gas                                      | Dari Rekening                                    | : 1280004212434,00                    |               |              |
| · PAM                                              | Kode Penyedia Jasa                               | : 10055                               |               |              |
| + Pajak                                            | Penyedia Jasa                                    | : 10055 UIN SUNAN KALIJAGA            |               |              |
| <ul> <li>Kabel TV</li> </ul>                       |                                                  |                                       |               |              |
| <ul> <li>Internet</li> <li>Kurto Kourte</li> </ul> | Institusi                                        | : UIN SUNAN KALIJAGA                  |               |              |
| Ansuran                                            | Nama                                             | : Sulaiman                            |               |              |
| Asuransi                                           | Jurusan                                          | : T. INFORMATIKA                      |               |              |
| Pendidikan                                         | TA/SMSTR                                         | : 2012/1                              |               |              |
| Tiket & Akonodesi                                  | PIN                                              | 510410                                |               |              |
| Multi Payment                                      |                                                  |                                       |               |              |
| Lan-lan                                            |                                                  |                                       |               |              |
| Auto Debit     Deflar Lubytakil                    | Tasihas                                          | Veteran                               | Haren Tasihas | Mara Upon    |
| Dembatalan Autodebit                               | Taginan                                          | Keterangan                            | Harga Taginar | Mata Uang    |
| Pembelan                                           | 00                                               | REG                                   | X,XXX,XXX.00  | IDR          |
| Handai Bashawar                                    |                                                  |                                       |               |              |
| manuni Praudyar                                    | Jumlah Tagihan                                   |                                       |               | X,XXX,XXX.00 |
| Pembukaan Rekening On Line                         | Biaya Tagihan                                    | :                                     |               |              |
| Fasilitas Layanan                                  | Jumlah Pembayaran                                |                                       |               | X,XXX,XXX.00 |

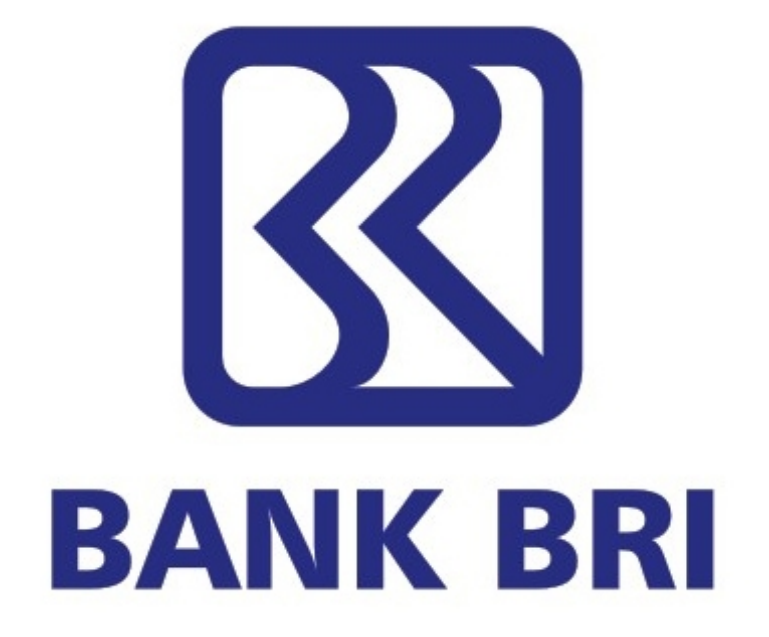

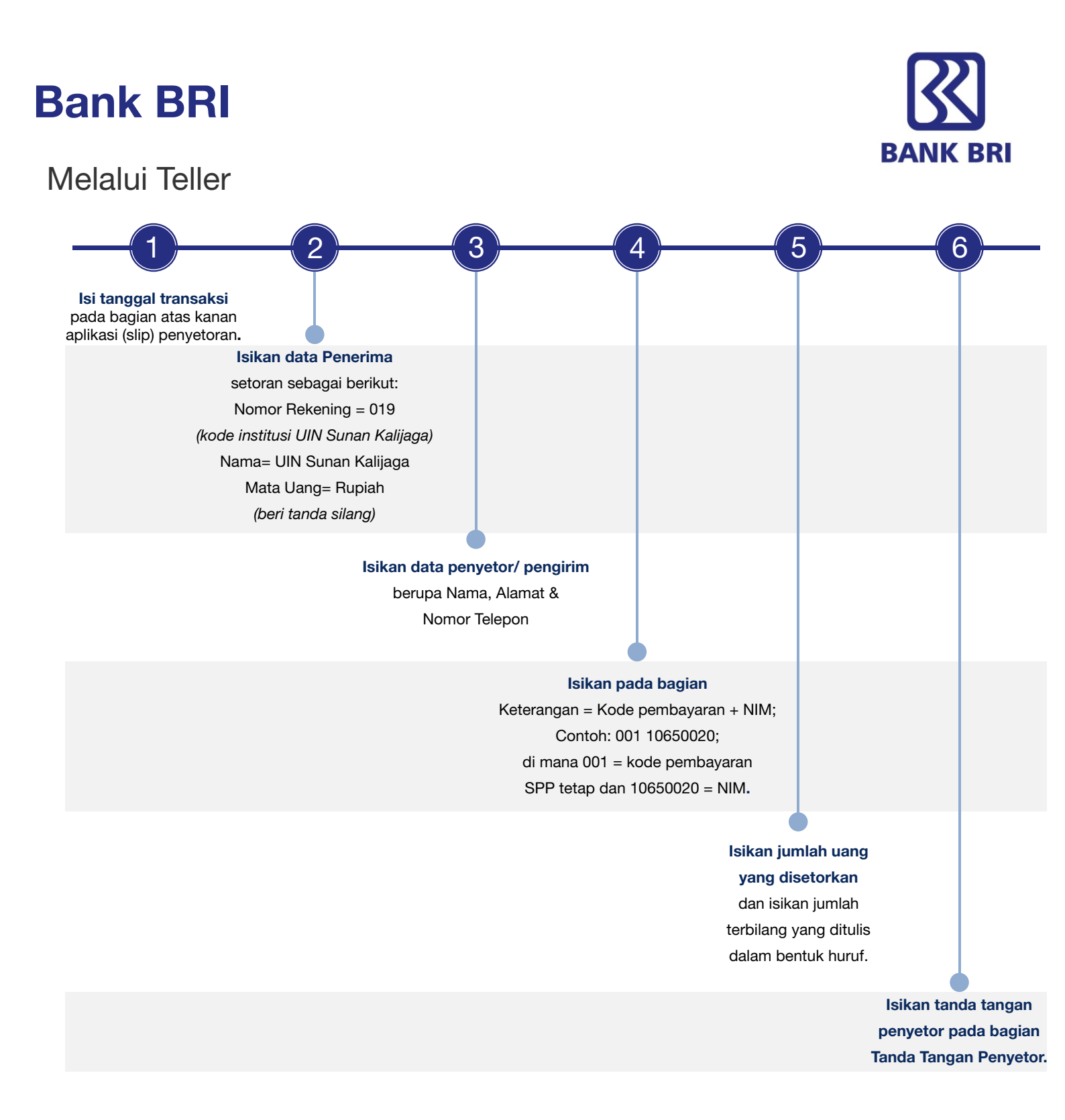

## Bank BRI

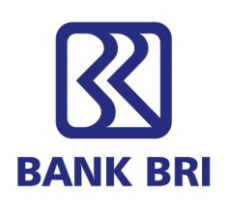

#### Contoh Slip Pembayaran via Teller

| PT. BANK RAKYAT INDONESIA (PERSERO) Tbk.                                                                                                    |                                                                                    | SLIP PENYETORAN<br>DEPOSIT SLIP                                |                     |
|----------------------------------------------------------------------------------------------------|------------------------------------------------------------------------------------|----------------------------------------------------------------|---------------------|
| 김 씨는 사람이 많은 것이 없는 것을 감독했다.                                                                                                    | Tanggal                                                                            | Bulan 20                                                       | Tahun               |
| BritAma BritAma Dollar Simpedes Simaskot                                                                                                    | Giro Tabung                                                                        | gan Haji 🗌 Pinjaman 🗌                                          |                     |
| Disetor ke / Deposit to<br>Nomor Rekening / Acc No : UIN Sunan Kalijaga<br>Nama / Name : UIN Sunan Kalijaga                                                                                                    | Tunai/Cek/BG/o                                                                     | Cash/Cheque Jumlah/Amount<br>600.000,- Cont<br>yang            | oh jumla<br>disetor |
| Kanca / KCP / BRI Unit/Branch         Mata Uang / Currency         X         Rupiah         Valas/Forex                                                                                                    | Sub To<br>Kurs / Rate **                                                           | otal 600.000,-                                                 |                     |
| Penyetor / Depositor<br>Nama / Name R. Gatra                                                                                                    | Biaya / Charges**<br>Total                                                         | 600.000,-                                                      |                     |
| Alamat / Address JI. Kaliurang Km. 10 No 123                                                                                                    | 156 Terbilang / Amount<br>Enam ratus rib                                           | tin Words<br>bu rupiah Jumla                                   | h terbila           |
| Keterangan / Remarks Kode pembayaran+NIM<br>Contoh: 001 10650020                                                                                                    |                                                                                    | TT, Penyetor / Depositor's Signature                           | Tanda<br>tangar     |
| Sesuai Peraturan Bank Indonesia yang berkaitan dengan Prinsip Mengenal Nasabah :<br>Khusus diisi bagi nasabah yang tidak memiliki rekening di BRI dengan jumlah<br>Penyetoran > Rp 100 juta tunai dan dilampiri fotocopy identitas<br>Diisi oleh bank | Transaksi dianggap sah apabila el<br>Lembar 1 untuk Bank<br>Lembar 2 untuk Nasabah | lip penyetoran ini divalidasi dan dibubuhi tanda tangan felier | penye               |

## Bank BRI

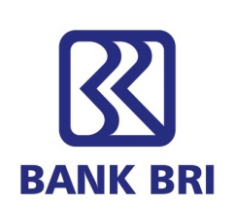

759

PLN

SELULAR

### Melalui ATM

Pilih bahasa yang akan digunakan

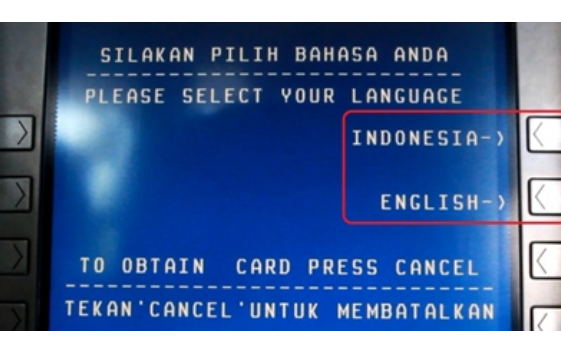

Tekan tombol Lanjutkan

#### NASABAH YIH, TIPS AMAN BERTRANSAKSI DI ATM: - JAGA KERAHASIAAN PIN GANTI PIN ANDA SECARA BERKALA DENGAN PIN YANG BELUM PERNAH DIPERGUNAKAN - TUTUP DENGAN TANGAN SAAT MENEKAN NOMOR PIN CALL CENTER BRI: 14017. 500017. (021) 57987400 DIMOHON TIDAK MENGHUBUNGI NOMOR LAIN SELAIN NOMOR DIATAS LANJUTKAN =)

Masukkan PIN ATM anda

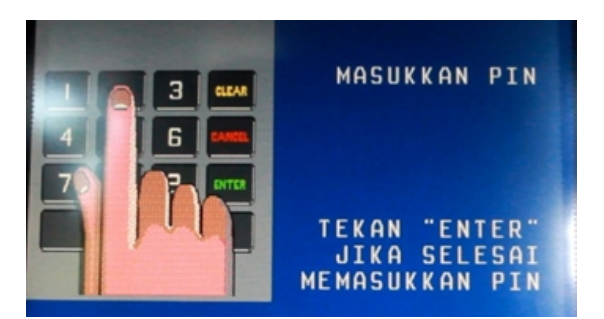

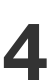

Pilih menu Pembayaran

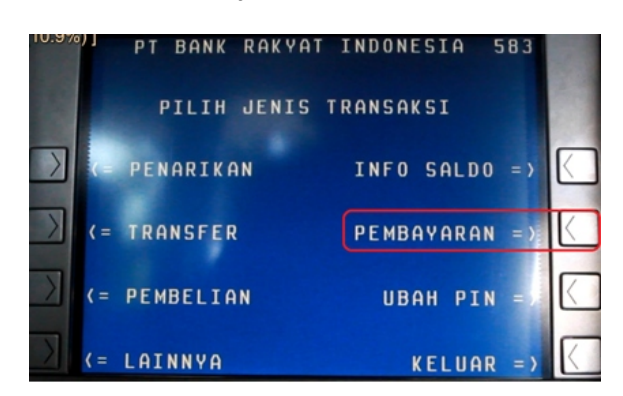

#### Pilih menu Pendidikan PT BANK RAKYAT INDONESIA PILIH TRANSAKSI PEMBAYARAN (= KARTU KREDIT TELKOM/FLEXI SPEEDY

< = PENDIDIKAN</pre>

<= CICILAN</pre>

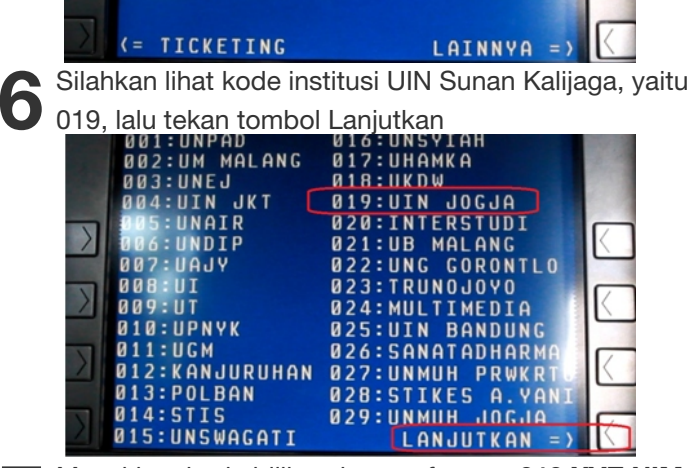

Masukkan kode billing dengan format: 019 XYZ NIM.

- a. 019 adalah kode instansi UIN Sunan Kalijaga pada BRI
  - b. XYZ adalah kode pembayaran; Misal: 001 untuk pembayaran SPP tetap.
  - c. NIM adalah Nomor Induk Mahasiswa; Misal: 10650015

Contoh: jika ada mahasiswa dengan NIM 10650015 ingin membayar SPP tetap, maka kode yang dimasukkan adalah

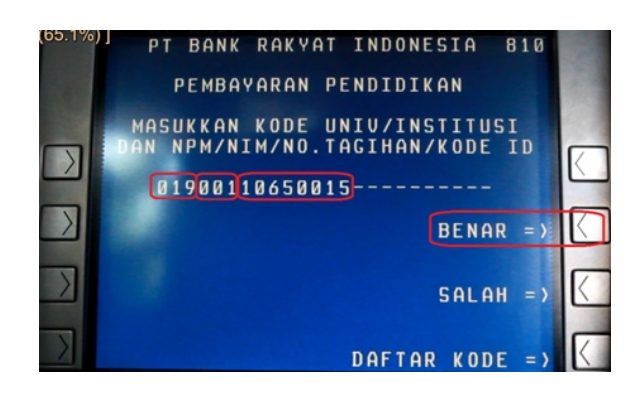

## **Bank BRI**

#### Melalui ATM

9 Menunggu transaksi sedang diproses
9 PT BANK RAKYAT INDONESIA 009
SILAKAN TUNGGU
TRANSAKSI SEDANG DIPROSES
SPECIAL OFFER!!!
NIKMATI KENYAMANAN TARIK TUNAI
DENGAN KARTU KREDIT BRI
BUNGA HANYA 1%
PERIODE SAMPAI 31 DESEMBER 2013
INFO CALL BRI
Di layar terlihat informasi transaksi yang terjadi
termasuk total tagihan. Kemudian tekan tombol Ya.

|                                                                                                    | PT BANK RAKYAT INDONESIA 240 |          |
|----------------------------------------------------------------------------------------------------|------------------------------|----------|
| Conserved by                                                                                                    | PEMBAYARAN UIN SUKA JOGJA    |          |
|                                                                                                    | 10650015                     |          |
| and the second                                                                                                    | NO.TAGIHAN:00110650015       | 1000     |
| Contraction of the local division of the local division of the loc | NIM/NPM :10650015            | 100      |
|                                                                                                    | NAMA :PRABAWATI NUR S        |          |
|                                                                                                    | PRODI :TEKNIK INFORMATIKA    | K        |
|                                                                                                    | PERIODE :2013-1              | -        |
|                                                                                                    | UML TGIHAN: RP. 900.000      | G        |
|                                                                                                    | ADMIN BANK: RP. 1.000        | IK I     |
|                                                                                                    | TOTAL : RP 901 000           | <u> </u> |
| _                                                                                                    | 1011L 1KI. 701,800           |          |
|                                                                                                    |                              |          |
|                                                                                                    | PROSES PEMBHYHRHN? YH =/     |          |
| -                                                                                                    |                              |          |

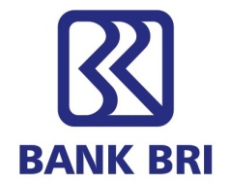

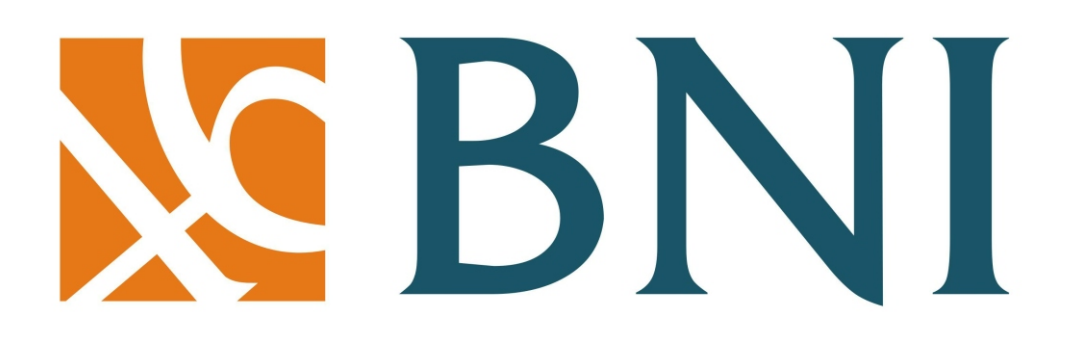

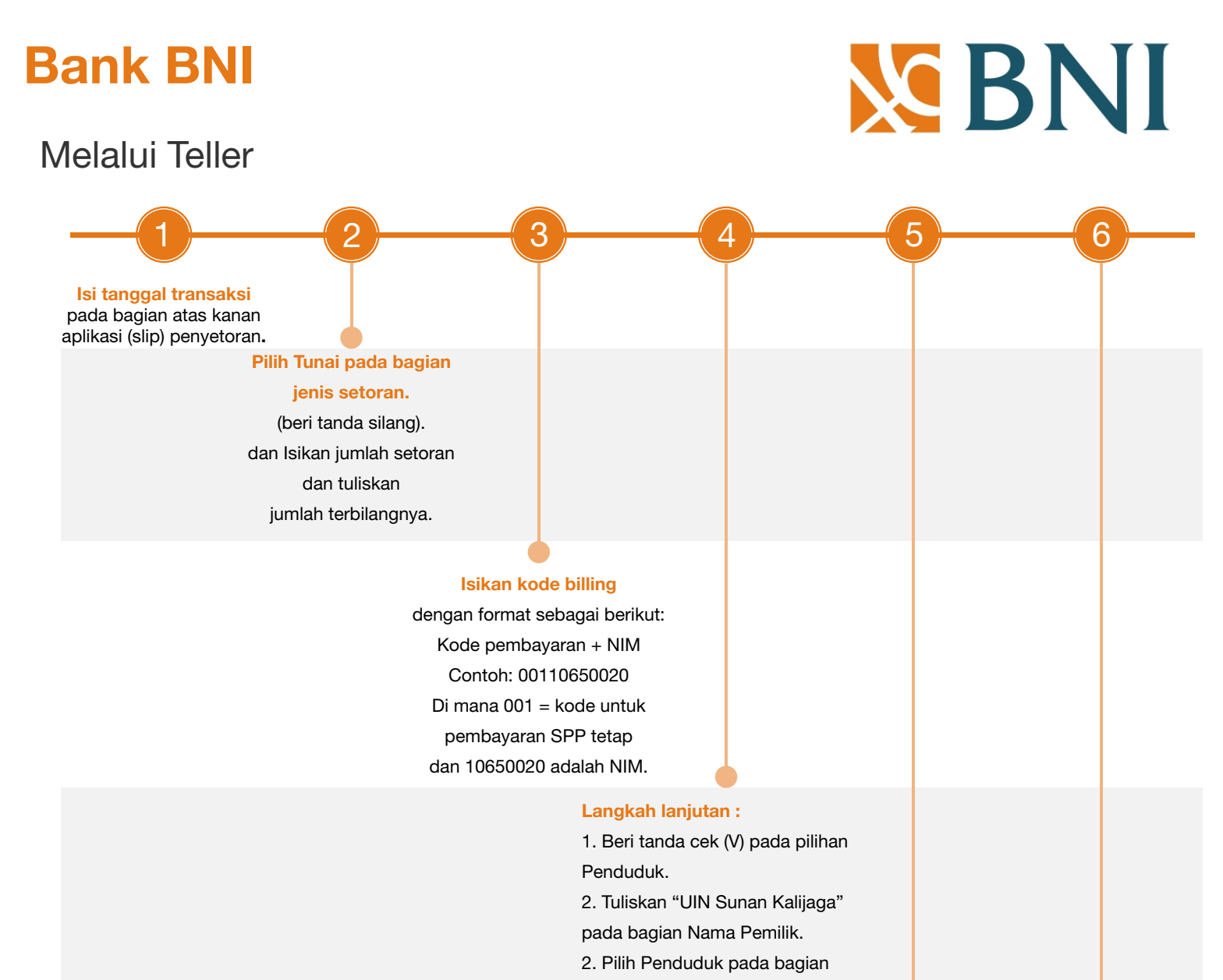

Formulir Setoran. (Beri tanda silang)

#### Langkah lanjutan - 2

 Isikan UIN Sunan Kalijaga pada bagian Nama Pemilik.
 Isikan kode institusi 8033 pada bagian Nomor Rekening.
 Pilih IDR pada bagian Mata Uang. (Beri tanda silang).

#### Isikan jumlah setoran,

kemudian isikan tanda tangan penyetor pada bagian bawah kiri slip penyetoran.

Bank BNI

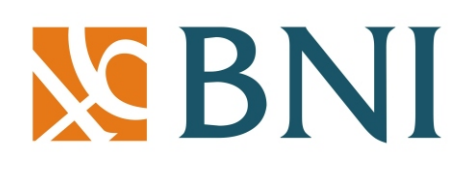

Contoh Slip Pembayaran via Teller

| S BN                                                                  | Imaggal:       Formulir Setoran Rekening         Imaggal:       Formulir Setoran Rekening         Imaggal:       Renduduk*         Imaggal:       Bulkan Penduduk**         Imaggal:       Non Tunai         Imaggal:       Non Tunai         Imaggal:       Non Tunai         Imaggal:       Rp. XXX XXX, |                                                                                                    |                    |             |              |                  |                            |
|-----------------------------------------------------------------------|----------------------------------------------------------------------------------------------------|----------------------------------------------------------------------------------------------------|--------------------|-------------|--------------|------------------|----------------------------|
| Setoran                                                               | : X Tunai                                                                                                    | Non Tunai                                                                                               | Mata Uang          | : X IDR *   | USD          | Kurs Jumlah Rupi |                            |
| Jenis Rekening                                                        | : BNI Giro                                                                                                    | BNI Deposito BNI Dollar                                                                                 | No. & Tgl. Cek/BG  | Bank/Cabang | Jumlah Valas | Kurs             | Jumlah Rupial              |
| Jumlah Setoran                                                        | Rp. XXX X                                                                                                    | XXX,-                                                                                                   |                    |             |              |                  |                            |
| Terbilang                                                             | XXXXXXX                                                                                                    | XXXX Rupiah                                                                                             |                    |             |              |                  |                            |
|                                                                       | <u></u>                                                                                                    |                                                                                                    | Biaya              |             |              |                  | -                          |
|                                                                       |                                                                                                    |                                                                                                    | Total yang Dibayar | rkan        |              |                  |                            |
| Keterangan                                                            | Kode pem<br>Contoh: 0                                                                                                    | bayaran + NIM<br>01 10650020                                                                            |                    |             |              | (                |                            |
| Sah jika ada cetakan da<br>Transaksi oleh pend<br>Transaksi oleh buka | ta komputer atau tanda ta<br>uduk di atas Rp 100 juta v<br>n penduduk di atas USD 1                                                                                                    | ngan yang berwenang<br>vajib mengisi form P2MN (KYC)<br>0.000 atau ekuivalennya wajib mengisi form LLD1 | Pejabat Bank       |             | Teller       | Та               | Penyetor<br>Lembar 1 : Ban |

## **Bank BNI**

2

#### Melalui ATM

Pilih bahasa yang akan digunakan.

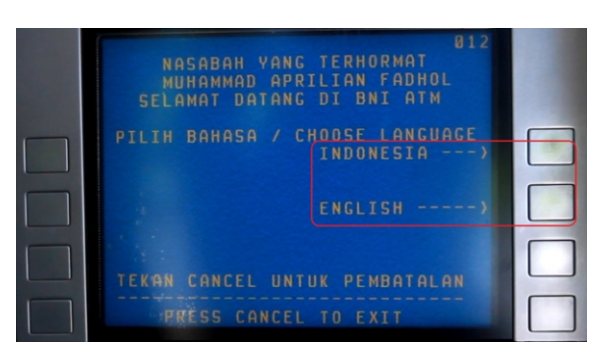

Masukkan PIN ATM, lalu tekan tombol Benar

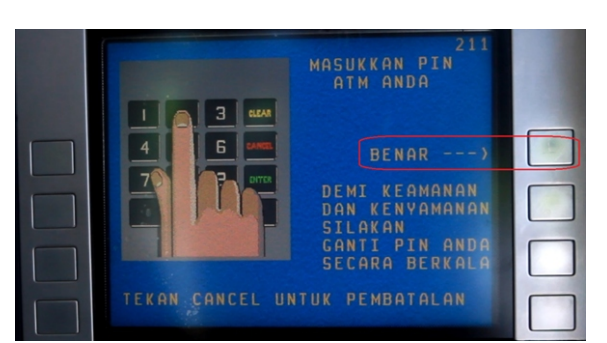

Tekan tombol Menu Lain, untuk memilih menu lain

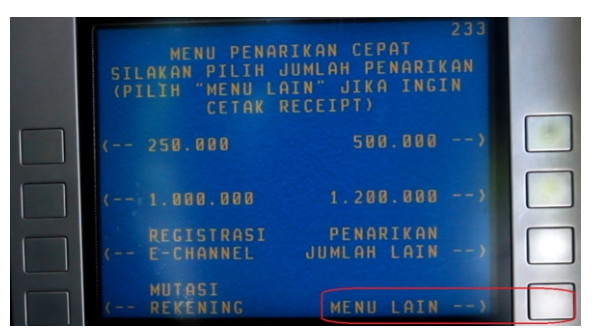

Tekan tombol Pembayaran untuk memilih menu pembayaran

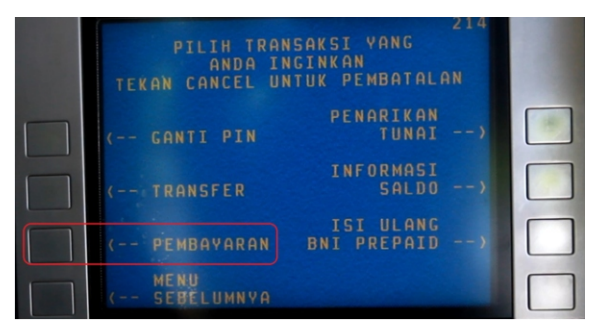

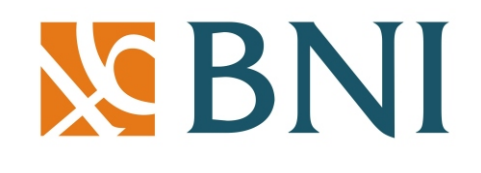

| 5 | Tekan tombol Menu Berikutnya untuk memilih<br>menu berikutnya Lihat gambar                                                                                                    |                           |
|---|----------------------------------------------------------------------------------------------------|---------------------------|
| 6 | 278         SILAKAN PILIH JENIS PEMBAYARAN         TEKAN CANCEL UNTUK PEMBATALAN         (- TIKET         TELEPON/HP -)         (- ZIS/QURBAN         KARTU KREDIT -)         (- PAJAK         AIR MINUM/         BERIKUTNYA -) | ]<br>]<br>]<br>niversitas |
| 7 | SILAKAN PILIH JENIS PEMBAYARAN<br>TEKAN CANCEL UNTUK PEMBATALAN<br>(- KARTU<br>DEBIT BNI<br>(- INTERNET BERLANCGANAN -)<br>(- PEMBAYARAN<br>CEPAT<br>(- ASURANSI BERIKUTNYA -)<br>TEkan tombol Student Payment Center (SPC).    |                           |
| - | SILAKAN PILIH JENIS<br>PEMBAYARAN UNIVERSITAS<br>TEKAN CANCEL UNTUK PEMBATALAN<br>(- STUDENT PAYMENT<br>CENTER (SPC)<br>SPMB -)<br>MENU UTAMA -)                                                                                |                           |
| 8 | Tekan tombol Kode Lembaga Pendidikan untuł<br>mencari kode institusi UIN Sunan Kalijaga                                                                                                    |                           |
|   | MASUKKAN KODE LMBG PENDIDIKAN<br>DIIKUTI NOMOR TAGIHAN SPC<br>CONTOH KODE LMBG PEND : 9805<br>NO TAGIHAN : 0812345<br>TEKAN : 98050812345<br>TEKAN JIKA BENAR)<br>TEKAN JIKA SALAH)                                             |                           |

KODE LMBG PENDIDIKAN -

# Bank BNI

#### Melalui ATM

Tekan tombol Selanjutnya jika belum menemukan kode institusi UIN Sunan Kalijaga

| DAF  |            | BG PENDIDIKAN 615 |     |
|------|------------|-------------------|-----|
| 36   | ШТ         | BBB4 UNAND        |     |
| 2006 | THT TELVOM |                   |     |
| 2002 | POLITEL    | BARB UNCUTAN      |     |
| 7009 | UM MALANG  | RAAS TPR          | - C |
| 7011 | ITT TELKOM | 8010 UNTMED       |     |
| 8001 | UNDIP      | 8011 UPN VJ       | 1   |
| 8002 | UGM        | 8012 UIN MAKASAR  | L F |
| 8003 | ITS        | 8013 UNJ          |     |
| 8004 | UIN JKT    | 8014 USU          |     |
| 8005 | UNEJ       | 8015 UNV          |     |
|      |            | SELANJUTNYA)      |     |
|      |            |                   |     |
|      |            |                   |     |
|      |            | MENII ENTRY>      |     |

Jika sudah menemukan kode institusi UIN Sunan Kalijaga, yaitu 8033, kemudian tekan tombol Menu Entry

| DAF  | TAR KODE | LMB  | 3G PENDIDIKAN 222 |
|------|----------|------|-------------------|
| 9011 | UNSOED   |      | 9029 MOESTOPO     |
| 9012 | POLTEK   |      | 9032 UPY JOGJA    |
| 9015 | TRISAKT  |      | 9035 UNM MAKASAR  |
| 9016 | POLSRI   | PLBG | 9036 UM JAKARTA   |
| 8033 | UIN SUK  | A    | 9037 AKAKOM       |
| 9019 | UNIB BK  |      | 9038 ATMAJAYA YG  |
| 9022 | UPI BD   |      | 9039 MALAHAYATI   |
| 9023 | POLKES   | BDG  | 9040 AKBID JOGJA  |
| 9026 | BUNG HA  | ITA  | 9041 ALMA ATA     |
| 9028 | POLTEK   | JKT  | 9042 YYS EBEN H   |
| 1    |          |      | SELANJUTNYA>      |
|      |          |      |                   |
|      |          |      | MENU ENTEN        |

Masukkan kode billing dengan format: 8033 XYZ NIM.

- a. 8033 adalah kode instansi UIN Sunan Kalijaga pada BNI
- b. XYZ adalah kode pembayaran; Misal: 001 untuk pembayaran SPP tetap.
- c. NIM adalah Nomor Induk Mahasiswa; Misal: 08520013

Contoh: jika ada mahasiswa dengan NIM 08520013 ingin membayar SPP tetap, maka kode yang dimasukkan adalah

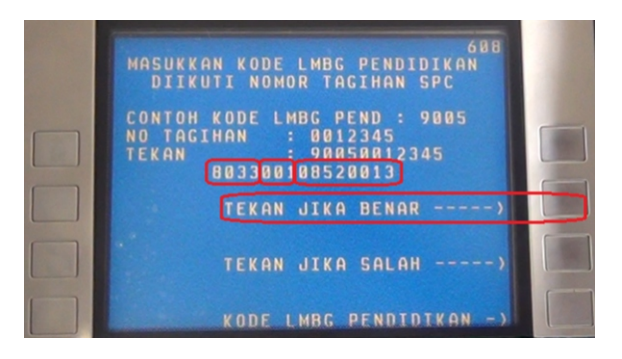

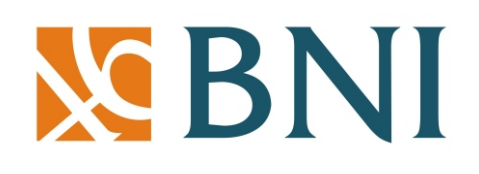

2 Setelah memasukkan kode billing seperti langkah nomor 11, maka tekan tombol Tekan Jika Benar, jika kode yang dimasukkan sudah benar

**13** Informasi tagihan akan muncul di layar, lalu tekan tombol Ya Bayar. Lihat gambar

| INFORMASI TAGIHAN SPC 662<br>NAMA UNIU.: UINSUKA<br>NO TAGIHAN: 80108520813<br>NAMA: MUSTARI |  |
|----------------------------------------------------------------------------------------------|--|
| 08520013<br>USHULUDIN<br>2013-1<br>SPP ( 600.000                                             |  |
| TOTAL: 600.000<br>VA BAYAR)                                                                  |  |
| TIDAK BAYAR)                                                                                 |  |

Tekan tombol Tabungan untuk memilih jenis rekening yang digunakan

|             | 295<br>PILIH JENIS REKENING<br>UNTUK PEMBAYARAN<br>TEKAN CANCEL UNTUK PEMBATALAN |
|-------------|----------------------------------------------------------------------------------|
|             | GIR0)                                                                            |
|             | TABUNGAN>                                                                        |
|             | KARTU KREDIT)                                                                    |
|             |                                                                                  |
| المعام مراد | ana alkana tananai listanananan alah suka tuana a                                |

**5** Kemudian akan tampil keterangan bahwa transaksi telah selesai

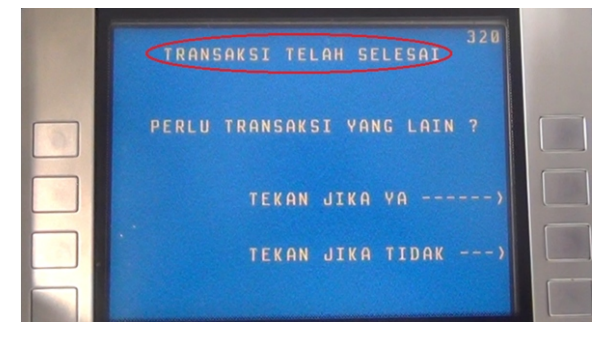

## **Bank BNI**

# **BNI**

#### Melalui Internet Banking

- 1. Buka alamat internet banking BNI yaitu: https://ibank.bni.co.id
- 2. Pada halaman login, isikan User ID, Password dan ketik karakter yang sudah ditentukan.

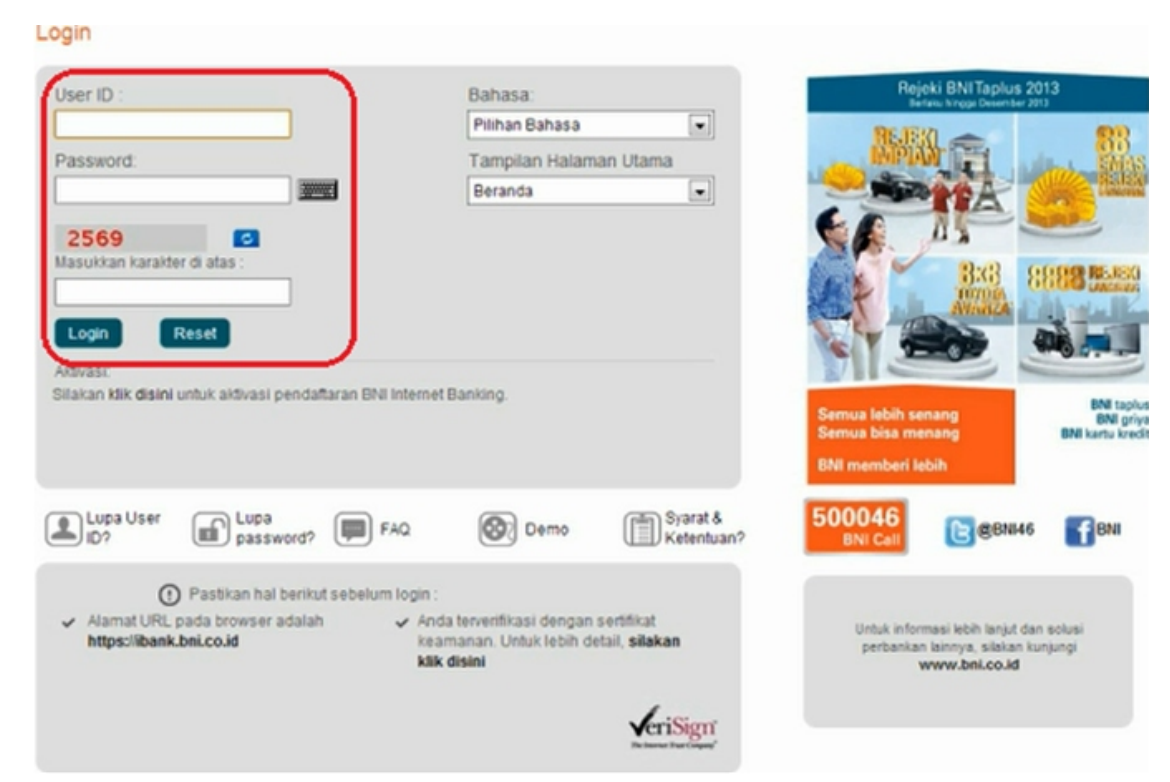

3. Klik menu Transaksi, lalu pilih sub menu Pembayaran Tagihan. Lihat gambar 45.

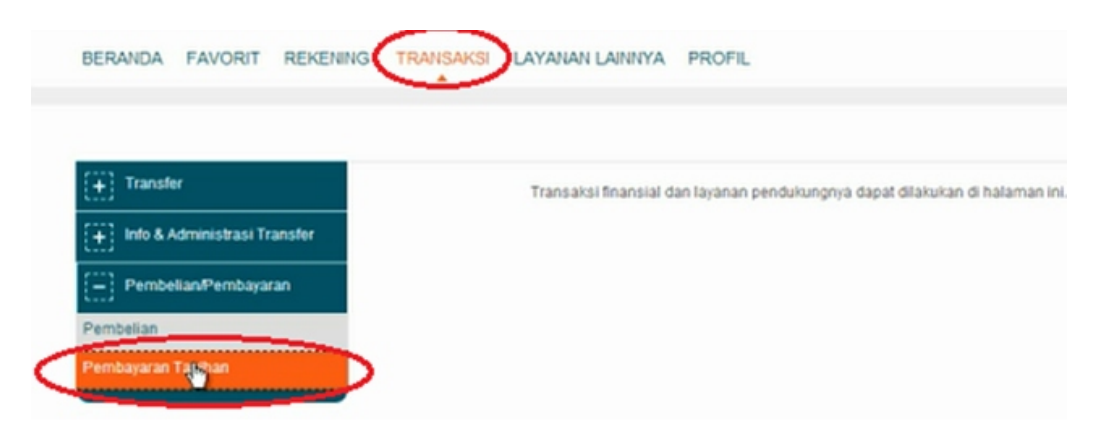

## **Bank BNI**

# **BNI**

#### Melalui Internet Banking

4. Pilih opsi Biaya Pendidikan, lalu pilih tombol OK

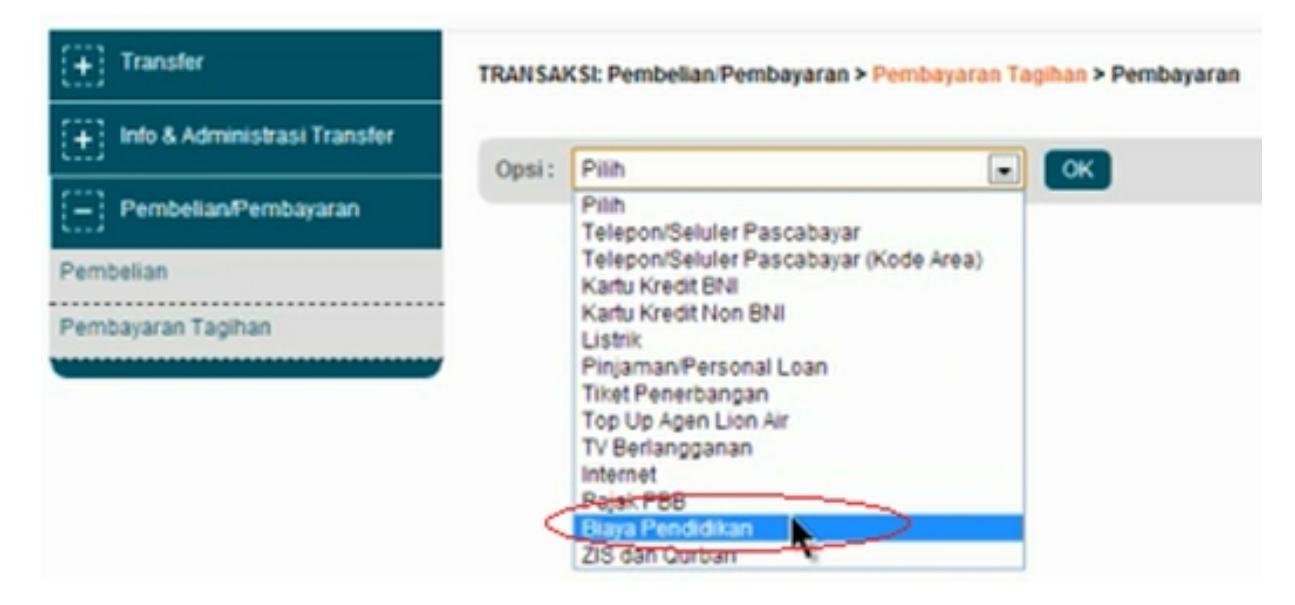

5. Pilih Pembayaran pada bagian Tipe Layanan dan pilih UIN Sunan Kalijaga pada bagian Perguruan Tinggi. Ketik nomor tagihan sesuai dengan jenis pembayaran dengan format: Kode Pembayaran + NIM. Contoh: 10109650061, di mana 101 adalah kode pembayaran wisuda dan 09650061 adalah NIM.

| Transfer                        | TRANSAKSI: Pembelian/Pembayaran > Per | nbayaran Tagihan > Biaya Pendidikan |
|---------------------------------|---------------------------------------|-------------------------------------|
| 110 & Administrasi Transfer     | Biava Pendidikan                      |                                     |
| - Pembelian/Pembayaran          | Tipe Lavanan."                        | Pembavaran 💌                        |
| Pembelian<br>Pembayaran Tacihan | Perguruan Tinggi.*                    | UIN Sunan Kalijaga                  |
|                                 | Nomor Tagihan:"                       | 10109650051                         |
|                                 | Tambahkan ke Daftar:                  |                                     |
|                                 | Pilih Dari Daftar:                    | Pilih                               |
|                                 | Rekening Debet:*                      | (IDR) - 0000000225310723 💌          |
|                                 |                                       | Lanjakan                            |

## **Bank BNI**

#### Melalui Internet Banking

#### 6. Masukkan kode BNI e-Secure Response, lalu klik tombol Bayar

| Masukkan informasi keamanan Anda untuk melaku | ukan konfirmasi transaksi                                              |
|-----------------------------------------------|------------------------------------------------------------------------|
| Detil Konfirmasi                              |                                                                        |
|                                               | Masukkan 8 angka yang tertulis ini pada<br>BNI e-Secure Anda (APPLI-2) |
| BNI e-Secure Challenge:                       | 37517639                                                               |
|                                               | Masukkan 8 angka yang dihasilkan<br>B <u>NI e-Se</u> cure Anda         |
| BNI e-Secure Response:                        |                                                                        |
|                                               | Bayar Kembali                                                          |

7. Kemudian akan tampil detail pembayaran yang telah dilakukan. Klik icon Print untuk mencetak dokumen detail pembayaran

| Nomor Tagihan:                        | 10109650051        |                   |  |
|---------------------------------------|--------------------|-------------------|--|
| Nama Perguruan Tinggi:                | UIN Sunan Kalijaga |                   |  |
| Nomor Mahasiswa:                      | 09650051           |                   |  |
| Nama Mahasiswa:                       | MUHAMMAD ASFARUDIN |                   |  |
| Jurusan:                              | SAINTEK            |                   |  |
| Rincian Pembayaran:                   | Informasi Tagihan  | Jumlah Pembayaran |  |
|                                       | WISUDA             | 500,000.00        |  |
|                                       | <                  | E.                |  |
| Jumlah Pembayaran:                    | IDR 500,000.00     |                   |  |
| Biaya Admin:                          | IDR 0.00           |                   |  |
| Total Pembayaran:                     | IDR 500,000.00     |                   |  |
| Keterangan:                           |                    |                   |  |
| Rekening Debet:                       | 0000000225310723   |                   |  |
| Periode Pembayaran:                   | 2012/2013          |                   |  |
| Nomor Referensi: 20131113155710182863 |                    |                   |  |
| Tanggal Pembayaran:                   | 13-Nov-2013        |                   |  |
| Nomor Jurnal Bank:                    | 790665             |                   |  |

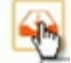

**BNI**